## TP 11 Boucles, animations, etc

Informations techniques PC Suse :

- (a) Pour démarrer une session : utilisateur licencep et mot de passe  $\underline{7002n^*}$ .
- (b) Pour démarrer *Processing* : clic sur l'icône lézard en haut à droit  $\rightarrow$  Dévelopemment  $\rightarrow$  Processing.
- (c) Pour démarrer un *terminal* : l'icône lézard  $\rightarrow$  Terminal  $\rightarrow$  Konsole.
- (d) Pour ouvrir un gestionaire/navigateur de fichiers : l'icône lézard  $\rightarrow$  Système  $\rightarrow$  Dolphin
- (e) Pour modifier un fichier, clic droit sur le fichier  $\rightarrow$  Ouvrir avec Kate

## 1 Commandes Linux et un petit programme Java

**Démarrer une console/terminal** en suivant les instructions au point (c) ci-dessus. **Démarrer un gestionnaire de fichiers** en suivant les instructions au point (d) ci-dessus. Vous allez vous servir à la fois du terminal et du gestionnaire graphique de fichiers.

<u>**Exercice 1**</u> Taper dans le terminal :

- 1. une commande cd (un acronyme pour l'anglais *change directory*) pour se placer dans le dossier /tmp/.
- 2. Par la suite, taper une commande mkdir (make diretory) pour créer un dossier à l'intérieur du dossier /tmp/
- 3. Finir avec une commande cd pour se placer dans le dossier que vous venez de créer.

N'hésitez pas à regarder les exemples à lafin 3-4 du Cours sur le systèmes. disponibles à cedric.cnam.fr/~porumbed/vari1

**Exercice 2** Taper la commande ci-après pour télécharger le fichier source Toto4.java. Compiler et exécuter ce programme à l'aide des indications en haut à droite.

wget cedric.cnam.fr/~porumbed/Toto4.java

<u>Exercice 4</u> Utiliser la commande mv pour changer le nom du dossier crée au premier exercice. Attention : il faut se placer dans /tmp/ (voir commande cd ...) pour pouvoir lancer mv.

## 2 Boucles et animations

**Exercice 1** Écrire un programme qui affiche 19 cercles de tailles aléatoires, placés aléatoirement. Chaque cercle doit être rempli avec une autre nuance de rouge, c.-à.d. n'hésitez pas à utiliser fill(random(...),0,0).

void setup(){

**Exercice 2** On considère deux tableaux x et y, preremlis avec des valeurs, comme dans le programme à droite. Continuer le programme et écrire une boucle **for** qui déplace la fenêtre aux positions (x[0],y[0]), (x[1],y[1]), (x[2],y[2]), ..., avec une pause d'une demi-seconde après chaque déplacement.

**Exercice 3** Ajouter une boucle extérieure while(true) qui sert à faire tourner en boucle les déplacements de fenêtre de l'exercice précédent.

**Exercice** 4 À partir de cet exercice, on n'utilise plus de tableau. Écrire un programme avec une boucle for qui déplace la fenêtre successivement aux coordonnées  $(x, y) = (0,0), (0,10), (0,20), \ldots$  Après chaque mouvement

Pour **compiler** le programme Java, taper : javac Toto4.java Et pour l'**exécuter :** java Toto4

**Exercice 3** Aller dans le gestionnaire de fichiers et chercher le dossier que vous avez crée à l'exercice 1. Cliquer sur ce dossier pour trouver Toto4.java à l'intérieur. Clic droit sur Toto4.java et choisir Ouvrir avec  $\rightarrow$  kate.

- Regarder le programme dans l'éditeur kate, identifier les instructions d'affichage.
- Ajouter 4-5 lignes pour faire le programme calculer la valeur minimale.

de fenêtre, il faut faire une pause (delay) de 50 milli-secondes. Arrêter le mouvement lorsque la coordonnée verticale y arrive à la valeur displayHeight (hauteur d'écran) moins la hauteur de la fenêtre.

**Exercice 5** Continuer l'exercice précédent pour changer le sens de déplacement de la fenêtre après avoir arrivé au bord en bas. Autrement dit, après avoir descendu à la plus basse position, la fenêtre doit commencer à monter, avec la même vitesse (de 10 en 10 avec une pause de 50 milli-secondes à chaque fois). Elle doit changer encore une fois de direction lorsqu'elle arrive de nouveau aux coordonnées (0,0). Ajouter une boucle extérieure while(true) qui permet d'exécuter en boucle l'aller-retour (du haut en bas et retour) de la fenêtre.

**Exercice 6** Écrire un programme qui affiche une fenêtre de taille  $700 \times 700$  avec une grille. Une cellule de la grille doit avoir la taille  $70 \times 70$ . INDICATION : afficher 10 lignes avec 10 rectangles par ligne. N'hésitez pas à consulter les programmes présentés au cours 11, disponibles en ligne à cedric.cnam.fr/~porumbed/vari1/.

**Exercice 7** On veut réaliser une animation similaire à celle du programme balle.pde présenté dans le cadre du cours 10, disponible à cedric.cnam.fr/~porumbed/vari1/progsc10.zip. Implémenter 4 étapes :

- 1. déclarer une variable globale a
- 2. Écrire une méthode void setup() qui initialise a = 0 et génère une fenêtre/surface de taille 900 × 900 à l'aide de size(...). Initialiser un frameRate de 5 affichages par seconde.
- 3. Écrire une méthode void draw() qui permet d'afficher un cercle de rayon 25 aux coordonnées (a, a) où a est la variable globale déclarée au point 1 ci-dessus et initialisée au point 2.
- 4. Modifier la méthode draw() ainsi :
  - au début du draw(), faire effacer la surface de dessin avec l'instruction background(204,204,204);
     faire incrémenter a à chaque itération à la fin du draw().
- 5. Modifier le programme pour faire la balle rebondir dans le coin en bas à droite, c.à.d, la balle doit d'abord toucher le coin en bas à droite et par la suite repartir vers le coin en haut à gauche.

## Exercice 8 Télécharger l'image balle.jpeg à l'aide de la commande wget cedric.cnam.fr/~porumbed/balle.jpeg

Sauvegarder le programme précédent et donner lui le nom toto. Ainsi, Processing va créer un dossier appelé toto, probablement dans le dossier sketchbook du dossier personnel. Mettre l'image balle.jpeg dans ce dossier toto. Inspirez vous du code ci-après pour afficher la balle, voir aussi les derniers programmes du cours 11.

```
void setup(){
    PImage img = loadImage("balle.jpeg");
    image(img,0,0);
}
```

Pour finir, remplacer le cercle du programme précédent avec la balle! L'objectif est d'obtenir une balle qui se déplace le long de la diagonale, en faisant des aller-retours le long de la diagonale.

**Exercice 9** Exécuter le programme ci après. Observer que la fonction toString(int[]..) permet de transformer un tableau en chaine de caractères, pour qu'on puisse l'afficher facilement. C'est une fonction déjà écrite dans la bibliothèque (librairie) standard java.util.Arrays. Écrire une fonction tabString(int[] t) qui permet de réaliser la même transformation. Tester si tabString(...) mène exactement au même affichage que java.util.Arrays.toString(...), c.-à.-d, les deux doivent faire apparaître les crochets.

```
void setup() {
    int[] tab = {9,12,1,7,2,11, -3, 14, 18};
    String tabPourAffichage = java.util.Arrays.toString(tab);
    println(tabPourAffichage);
}
```